# Contents

| Hoe wijzig ik het FTP wachtwoord ?       | 4 |
|------------------------------------------|---|
| Toegang en wachtwoord wijzigen Database  | 5 |
| Inloggegevens resetten Wordpress, Joomla | 6 |
| Lukt het resetten helemaal niet?         | 8 |

# Inloggegevens kwijt, wat nu?

Wanneer u het wachtwoord kwijt bent of vergeten dan kunt u voor de verschillende diensten uw wachtwoord zelf herstellen.

### WebReus Klantlogin

Als u niet meer kunt inloggen op <u>https://webreus.nl</u> dan kunt u het wachtwoord laten resetten. Bezoek hiervoor <u>deze pagina</u>

Voer daar uw e-mailadres in dat bij ons bekend is. Dat is hetzelfde e-mailadres waarop u facturen ontvangt.

#### **Bedieningspaneel**

Als u niet meer kunt inloggen op <u>https://portaal.webreus.nl:8080</u> dan kunt u het wachtwoord laten resetten door op de knop "Wachtwoord kwijt".

Voer daar uw e-mailadres en gebruikersnaam in. Weet u deze gegevens niet meer, stuur dan een email vanaf het bekende contact adres naar <u>info@webreus.nl</u>. Stuur eventueel een kopie ID mee en/of vermeldt daarbij het laatste factuurnummer.

### E-mail account

U kunt inloggen op https://portaal.webreus.nl:8080.

In het bedieningspaneel Portaal kunt u een nieuw wachtwoord instellen.

- 1. Login in met uw gebruikersnaam en wachtwoord op portaal.webreus.nl
- 2. klik op "Email" boven in de menubalk.

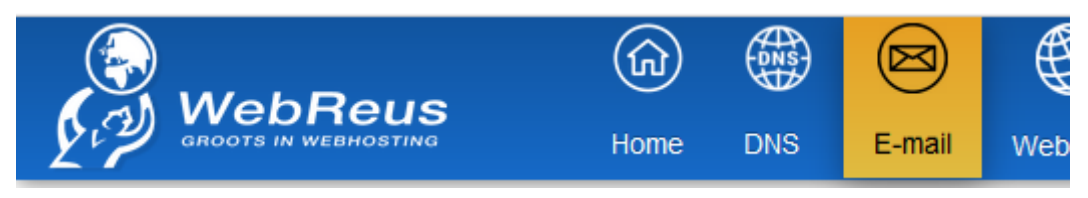

3. Klik in linkermenu op "Email mailbox"

|                 | Â    |        |            |
|-----------------|------|--------|------------|
|                 | Home | DNS    | E-mail     |
| Email accounts  | E    | mail   | dom        |
| Domein          |      |        |            |
| Domein alias    | (    | Toevoe | egen nieuw |
| E-mail mailbox  |      |        |            |
| E-mail alias    | A    | ctief  |            |
| E-mail forward  |      |        | *          |
| E-mail catchall |      | /      |            |
| B               |      | •      |            |

4. Klik op **de naam van de mailbox in het overzicht** 

Mailbox

| + Toevoegen mailbox |              |  |
|---------------------|--------------|--|
| E-mail              | Echte naam   |  |
|                     |              |  |
| fred@demodomein.nl  | Fred Klaasen |  |
| kees@demodomein.nl  | Kees Jansen  |  |
| Pagina 1 Totaal: 2  |              |  |

5. Voer in het veld **"Wachtwoord"** een nieuw wachtwoord in. Plaats het nieuwe wachtwoord ook in het veld **"Repeat Password".** 

| Mailbox                                         |                                                 |                              |
|-------------------------------------------------|-------------------------------------------------|------------------------------|
| Mailbox Autoresponder Mail filter               |                                                 |                              |
|                                                 |                                                 |                              |
|                                                 |                                                 |                              |
| Echte naam                                      | Fred Klaasen                                    |                              |
| E-mail *                                        | Alias                                           | Domain                       |
|                                                 | fred                                            | @ _ demodomein.ni            |
| Wachtwoord                                      | ouPIIZSqL_Z56 Generate Password                 |                              |
| Wachtwoord sterkte                              | Heel sterk                                      |                              |
| Repeat Password                                 | ••••••                                          |                              |
|                                                 |                                                 |                              |
| The passwords do match.                         |                                                 |                              |
| Quota                                           | 0 MB                                            |                              |
| Stuur kopie naar                                |                                                 |                              |
| Spamfilter                                      |                                                 |                              |
| Spanniter                                       | - Ingeschakeld -                                |                              |
| Ontvangen inschakelen                           |                                                 |                              |
| Disable SMTP (sending)                          |                                                 |                              |
| Uitschakelen IMAP                               |                                                 |                              |
| Uitschakelen POP3                               | Let op: als u pop3 uitschakelt kunt u niet meer | r inloggen in het spamfilter |
|                                                 |                                                 |                              |
|                                                 |                                                 |                              |
| <ul><li>⊘ Opslaan</li><li>⊘ Annuleren</li></ul> |                                                 |                              |

6. Klik vervolgens op "Opslaan". Na ongeveer 3 minuten is het nieuwe wachtwoord actief.

## Hoe wijzig ik het FTP wachtwoord?

- 1. Login in met uw gebruikersnaam en wachtwoord op https://portaal.webreus.nl:8080
- 2. klik op "Websites" boven in de menubalk.
- 3. Klik in het linkermenu op "FTP-gebruiker"

| Web Access           |     |
|----------------------|-----|
| FTP-gebruiker        |     |
| Protected Folders    |     |
| Protected Folder Use | ers |

Klik op de "Gebruikersnaam" waarvoor u het wachtwoord wilt wijzigen. Voer vervolgens het nieuwe wachtwoord in of klik op "Generate Password" om een wachtwoord te genereren.

| FTP User                |                                        |
|-------------------------|----------------------------------------|
| FTP User Opties         |                                        |
|                         |                                        |
| Website                 | demodomein.nl :: srv042107.webreus.net |
| Gebruikersnaam          | demoklant klaas                        |
| Wachtwoord              | GrpiUiW7# Generate Password            |
| Wachtwoord sterkte      | Heel sterk                             |
| Repeat Password         | •••••                                  |
| The passwords do match. |                                        |
| Harddisk-quota          | -1 MB                                  |
| Actief                  |                                        |
| Opslaan Ø Annuleren     |                                        |

Klik vervolgens op "Opslaan". Na ongeveer 3 minuten is het nieuwe wachtwoord actief.

# Toegang en wachtwoord wijzigen Database

In het bedieningspaneel Portaal kunt u Databases en Database gebruikers aanmaken. Een gebruikers is nodig om verbinding te kunnen maken met een database. Heeft u nog geen database gebruikersnaam, maak deze dan aan volgens onderstaande procedure.

#### Database gebruiker aanmaken;

- 1. Login in met uw gebruikersnaam en wachtwoord op portaal.webreus.nl
- 2. klik op "Websites" boven in de menubalk.
- 3. Klik in het linkermenu op "Database gebruikersnaam".
- 4. Voer een naam in en wachtwoord

### Database aanmaken;

- 1. Login in met uw gebruikersnaam en wachtwoord op portaal.webreus.nl
- 2. klik op "Websites" boven in de menubalk.
- 3. Klik in het linkermenu op "Databases".
- 4. Voer een naam in voor de database
- 5. Koppel een database gebruiker die eerder is aangemaakt

#### Database wachtwoord wijzigen;

- 1. Login in met uw gebruikersnaam en wachtwoord op portaal.webreus.nl
- 2. klik op "Websites" boven in de menubalk.
- 3. Klik in het linkermenu op "Database gebruikersnaam".
- 4. Maak een nieuwe database gebruiker en wachtwoord aan.
- 5. Ga naar de database en koppel via het veld "" de nieuwe gebruiker
- 6. Wijzig de database gebruikersnaam en wachtwoord aan in het configuratie bestand van de website. Voor Wordpress is dat wp-config.php en voor Joomla is dat configuration.php

Er kan nu verbinding worden gemaakt met de database.

Wil je alleen de huidige gebruikersnaam en wachtwoord weten?

Controleer dit dan in het configuratie bestand van de website via FTP, in de map **web**.

# Inloggegevens resetten Wordpress, Joomla

WebReus beheert geen inloggegevens van software van derde partijen. Als u de inloggegevens niet meer weet, raadpleeg dan de supportdesk of het forum van betreffende software. Hieronder vindt u meer informatie.

### Wordpress;

Op de inlogpagina van Wordpress staat een "**Wachtwoord vergeten**" knop. Een e-mailadres of gebruikersnaam dat u voor Wordpress gebruikt is nodig zodat Wordpress u ene wachtwoord reset link kan versturen. Het kan een aantal minuten duren voordat u deze e-mail ontvangt. Weet u deze gegevens niet meer, dan vindt u op onderstaande link de oplossing; https://codex.wordpress.org/Resetting Your Password

### Joomla;

Om het wachtwoord voor de Joomla admin te wijzigen;

https://docs.joomla.org/How\_do\_you\_recover\_or\_reset\_your\_admin\_password%3F/nl

# Lukt het resetten helemaal niet?

Weet u het e-mailadres niet meer of heeft u daar geen toegang meer toe?

Stuur ons een e-mail naar login@webreus.nl. Vermeld in uw e-mail om welk account en domeinnaam het gaat. Daarnaast hebben wij de volgende documenten van u nodig:

#### **Particulier account**

Stuur ons een kopie van uw ID bewijs mee in uw e-mail (ID/Rijbewijs/Paspoort). Uw ID bewijs mag niet verlopen zijn.

#### Zakelijk account

Stuur ons een kopie van uw ID bewijs (ID/Rijbewijs/Paspoort) en een kopie van uw KvK uitreksel. Is uw bedrijf gevestigd in een ander land? Stuur dan een bewijs mee waaruit blijkt dat u mag handelen namens de onderneming. Uw ID bewijs mag niet verlopen zijn. Uw bedrijfsuitreksel mag niet ouder dan 3 maanden zijn. Uit de bedrijfsuitreksel moet blijken dat u handelt namens de desbetreffende onderneming.